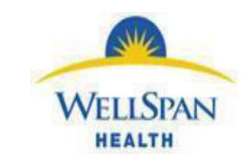

## **Ordering an Iron Infusion Therapy Plan**

There are various therapy plans available for ordering an iron infusion for a patient to be treated at a WellSpan infusion room. The therapy plan you choose will depend on where a patient will be treated and/or insurance. Once you select the plan you want, follow the steps below to order the plan.

| DEFEROXAMINE MESYLATE (DESFERAL) - IV                                         | Deferoxamine 50 mg/kg IV daily for 5 treatments                                                                                                |
|-------------------------------------------------------------------------------|----------------------------------------------------------------------------------------------------|
| IRON DEXTRAN (INFED)                                                          | Iron Dextran IV once with multiple dosing options<br>available.                                                                                |
| IRON SUCROSE (VENOFER) - RESTRICTED USE                                       | Iron Sucrose IV every 7 days until discontinued                                                                                                |
| IRON: FERRIC CARBOXYMALTOSE<br>(INJECTAFER) - FORMULARY FOR CH/WAYH           | Ferric Carboxymaltose 15 mg/kg IV every 7 days for<br>2 treatments for patients < 50 kg; 750 mg for patients<br>> or = 50 kg. Max dose 750 mg. |
| IRON: FERUMOXYTOL (FERAHEME) -<br>FORMULARY FOR ECH/GH/GSH/YH/CHBG MED<br>ONC | Ferumoxytol 510 mg IV every 7 days for 2 treatments                                                                                            |

- 1. Fill out the Plan Creation window.
  - a. Enter the date of the day you are assigning the plan in the **Start date** field.
  - b. Enter the name of the physician or APP to associate with the plan in the **Plan provider** field. (This field may already have your name.)
  - c. Enter the location where a patient is to receive treatment, if not defaulted in for you, in the **Treatment department** field. If defaulted in, you can change the department if you need to.
  - d. Select a diagnosis to associate with the therapy plan. Add a new diagnosis if there is not an appropriate diagnosis listed. To do so, enter a few letters of the diagnosis in the Search for problem field and press Enter. Double-click on the appropriate diagnosis. The New Problem window opens. Click Accept.
  - e. Click Create Plan. The therapy plan opens.

|                                                                            | ition - IRON SUCROS                                                                                                    | SE (VENOFER) - RESTRICTED USE                                                                                    |                                                | > |
|----------------------------------------------------------------------------|----------------------------------------------------------------------------------------------------|----------------------------------------------------------------------------------------------------|------------------------------------------------|---|
| Over                                                                       | view                                                                                                    |                                                                                                    |                                                | s |
| Plan name: IRON SUCROSE (VENOFER) - RESTRICTED USE                         |                                                                                                    |                                                                                                    |                                                |   |
| Start date:                                                                | A                                                                                                    | <b>e</b> 🛱                                                                                                    |                                                |   |
| Plan provid                                                                | der: B                                                                                                    | Q 🔒                                                                                                    |                                                |   |
| reatment                                                                   | department:                                                                                                    | Q. 9                                                                                                    |                                                |   |
| votes:                                                                     | -                                                                                                    | 😓 🖪 🗩 🥸 🐀 🔝 🕂 Insert SmartText                                                                                   |                                                |   |
|                                                                            |                                                                                                    |                                                                                                    |                                                |   |
|                                                                            |                                                                                                    |                                                                                                    |                                                |   |
|                                                                            |                                                                                                    |                                                                                                    |                                                |   |
|                                                                            |                                                                                                    |                                                                                                    |                                                |   |
| ) Probl                                                                    | ame                                                                                                    |                                                                                                    |                                                |   |
| <mark>ခ</mark> ္မ Probl                                                    | ems D                                                                                                    |                                                                                                    |                                                |   |
| <b>O Probl</b><br>Search fo                                                | r problem                                                                                                    | Add ▼Show: ☑ All                                                                                                 |                                                |   |
| Probl         Search fo         9                                          | r problem + A                                                                                                    | Add ▼Show: ☑ All<br>Resolves To                                                                                  | Most Recent Stage                              |   |
| <ul> <li>Probl</li> <li>Search fo</li> <li>T</li> </ul>                    | r problem + A<br>Name<br>Malignant neoplasm o                                                                                                    | Add ▼Show: ☑ All<br>Resolves To<br>f upper-outer                                                                 | Most Recent Stage<br>Stage IA                  |   |
| Probl<br>Search fo<br>9                                                    | r problem + A<br>Name<br>Malignant neoplasm o<br>quadrant of left breast                                                                                                    | Add ▼Show: ☑ All<br>Resolves To<br>fupper-outer<br>in female, estrogen<br>ISHCC)                                 | Most Recent Stage<br>Stage IA<br>(T1, N0, cM0) |   |
| <ul> <li>Probl</li> <li>Search fo</li> <li>Search fo</li> <li>T</li> </ul> | r problem + A<br>Name<br>Malignant neoplasm o<br>quadrant of left breast<br>receptor negative (CM                                                                                                    | Add ▼Show: ⊠ All<br>Resolves To<br>f upper-outer<br>in female, estrogen<br>IS/HCC)<br>perconducto                | Most Recent Stage<br>Stage IA<br>(T1, N0, cM0) |   |
| Probl Search fo                                                            | r problem + A<br>Name<br>Malignant neoplasm o<br>quadrant of left breast<br>receptor negative (CM<br>Iron deficiency anemia<br>inadequate dietary iron                                                   | Add ▼Show: ⊠ All<br>Resolves To<br>f upper-outer<br>in female, estrogen<br>(S/HCC)<br>a secondary to<br>n intake | Most Recent Stage<br>Stage IA<br>(T1, N0, cM0) |   |
| Probl Search fo                                                            | r problem + A<br>Name<br>Malignant neoplasm o<br>quadrant of left breast<br>receptor negative (CM<br>Iron deficiency anemia<br>inadequate dietary iron<br>Malaise and fatigue                            | Add T Show: All<br>Resolves To<br>f upper-outer<br>in female, estrogen<br>(S/HCC)<br>s secondary to<br>n intake  | Most Recent Stage<br>Stage IA<br>(T1, N0, cM0) |   |
| Probl Search fo                                                            | r problem + A<br>Name<br>Malignant neoplasm o<br>quadrant of left breast<br>receptor negative (CM<br>Iron deficiency anemii<br>inadequate dietary iror<br>Malaise and fatigue<br>Mild asthma             | Add The Show: All<br>Resolves To<br>fupper-outer<br>in female, estrogen<br>(S/HCC)<br>s escondary to<br>n intake | Most Recent Stage<br>Stage IA<br>(T1, N0, cM0) |   |
| Probl Search fo                                                            | r problem  Alignant neoplasm o<br>quadrant of left breast<br>quadrant of left breast<br>inadequate dietary iror<br>Malaise and fatigue<br>Mild asthma<br>Seasonal allergic rhini                         | Add The Show: All<br>Resolves To<br>f upper-outer<br>In female, estrogen<br>IS/HCC)<br>secondary to<br>n intake  | Most Recent Stage<br>Stage IA<br>(T1, N0, cM0) |   |
| Probl Search fo                                                            | r problem  Alignant neoplasm o<br>quadrant of left breast<br>receptor negative (CM<br>Iron deficiency anemia<br>inadequate dietary iron<br>Malaise and fatigue<br>Mild asthma<br>Seasonal allergic rhini | Add ▼Show: All<br>Resolves To<br>f upper-outer<br>in female, estrogen<br>(S/HCC)<br>s secondary to<br>n intake   | Most Recent Stage<br>Stage IA<br>(T1, N0, cM0) |   |

- 2. Address the infusion appointment request.
  - a. Click the Infusion Appointment Request order.
  - b. <u>Interval field</u>: Leave defaulted to once. Infusion staff will schedule additional appointments with patient if you ordered additional treatments in the therapy plan.
  - c. <u>Performing Department field</u>: Select the infusion department where the patient will be treated.
  - d. <u>Type of Infusion Department field</u>: Check the box for Medication/Hydration.
  - e. The Drug and Dose or Length of Infusion field displays. Type the name of the iron infusion the patient will receive, for example, Venofer.
  - f. Click Accept.

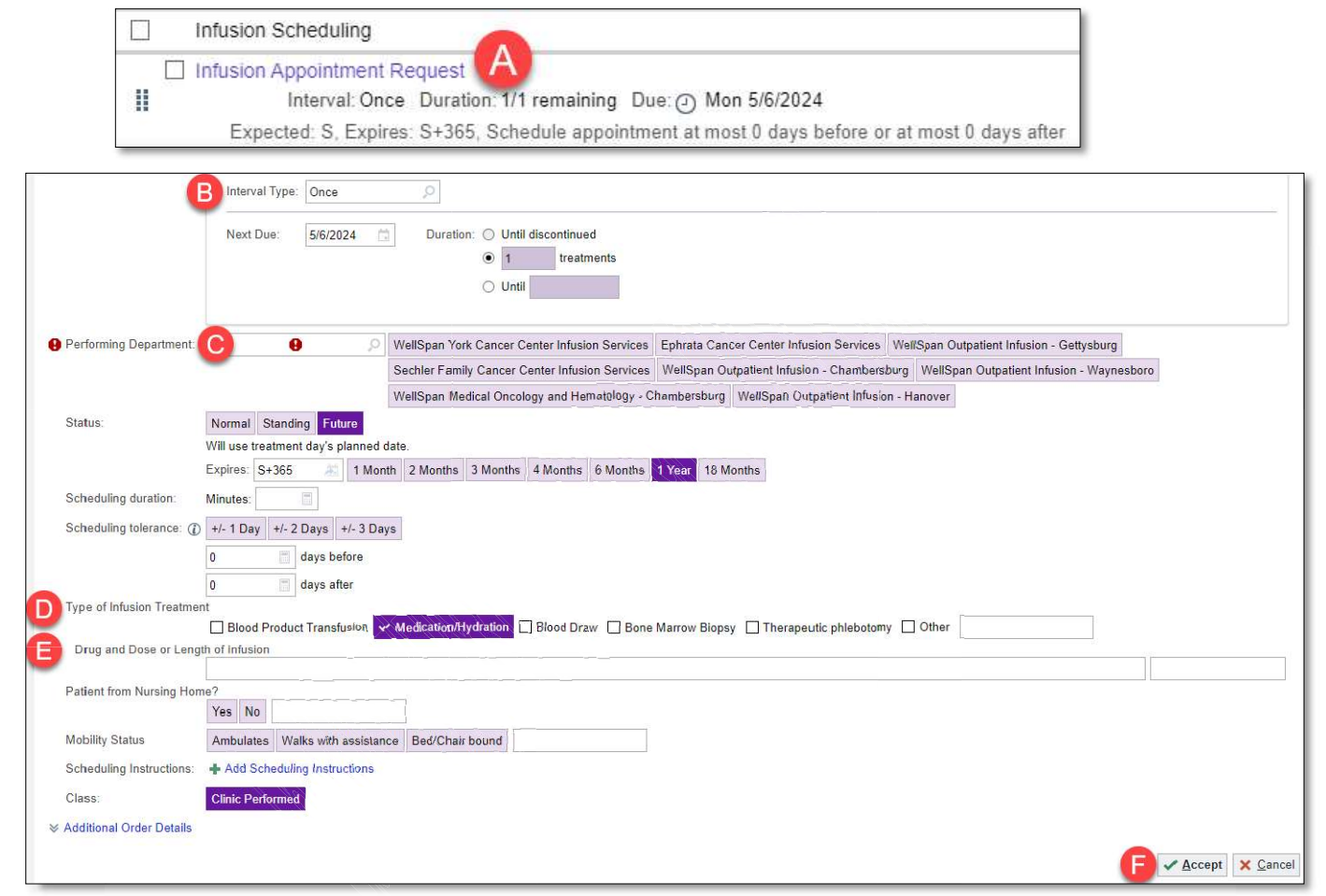

- 3. Address the nursing communication to discontinue order.
  - a. Click the Nursing Communication to discontinue order.
  - b. Click the asterisks. Type over the asterisks with the name of the iron infusion, for example, Venofer.
  - c. Click Accept.

|           | communication Nursing to discontinue this Therapy Plan when all doses of *** have been given.<br>ing to discontinue this Therapy Plan when all doses of *** have been given. |
|-----------|----------------------------------------------------------------------------------------------------|
| Comments: | ⊕ ♥ □ C 2 2 + Insert SmartText            ← ⇒ ≤ ■ 100% →          Nursing to discontinue this Therapy Plan when all doses of            have been given.                     |
|           | The Comments field contains unfilled variables (****) or SmartLists.          C < Accept                                                                                     |

- 4. Details of the iron order can vary, such as how often a patient should receive an iron infusion or how many doses a patient should receive.
  - a. Click the **iron** order if you need to edit any details of the iron order.
  - b. <u>Interval Type/Every fields</u>: Determines how often the patient will receive treatment, such as every 7 days.
  - c. <u>Duration field</u>: Determines the total number of doses a patient will receive. If a patient should receive only 2 doses, enter "2" in the treatments field.
  - d. Address the hard stops if there are any.
  - e. Click Accept.

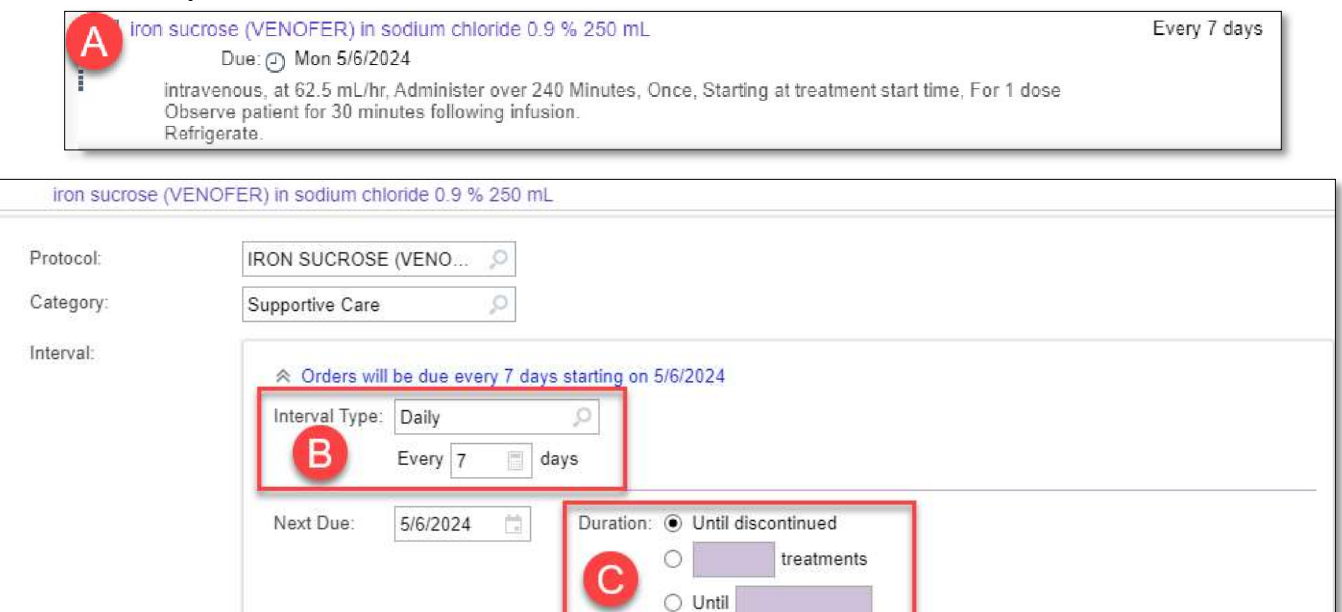

- () Iron sucrose is restricted to patients who are pregnant, 3 months post-partum, have an allergy to other parenteral iron products, or when mandated by insurance Does this patient meet one of these restrictions' Yes No Reference Links: Micromedex Lab Test Results Report: Component Time Elapsed Value Range Status Hemoglobin 3 days (05/03/24 0000) 11.5 - 15.5 g/dL Final result 10.8 ! Hematocrit 3 days (05/03/24 0000) 38.0 34.5 - 47.0 % Final result B Dose: θ 0 100 mg 200 mg 300 mg Route: intravenous
- 5. Check box next to the plan name.
- 6. Click Sign Plan.

| ł | \dd a | new   | w order + Order Next                                  | Edit Interval | Acti <u>o</u> ns <del>•</del> |
|---|-------|-------|-------------------------------------------------------|---------------|-------------------------------|
|   | D P   | lan N | Not Signed                                            |               | *                             |
| 5 |       |       | IRON SUCROSE (VENOFER) - RESTRICTED USE<br>Not Signed |               |                               |
|   | ~     | 1     | Infusion Scheduling                                   |               | 1                             |
|   |       |       | Infusion Appointment Request                          | Ħ             |                               |